# Záznamy dat o pohybové aktivitě – studenti předmětů Tv a sport se zdravotním postižením **Návod a postupy**

Primárně pro: KTV/4132

## Obsah činnosti

- Šetření pedometrem.
- Záznam kroků podle činnosti do záznamového archu – doporučuji začít klasický týden s označením dnů, na druhé straně aktivity a inaktivity.
- Vyplnění dotazníku IPAQ-long vyplnit po skončení záznamu hodnot z pdm. do archu.
- Registrace a vyplnění dat v INDARESU

## Termíny a náležitosti

- Dokončit sledování do 24. listopadu
- Následně podle pokynů odevzdat pedometry, vyplněné archy a dotazníky pověřeným studentům – obdržíte mailem (termíny budou stanoveny).
- Správná registrace v INDARESU a odevzdání podkladů jsou podmínkou k vykonání zkoušky.

# Šetření pedometrem

- Naměřit délku průměrného vlastního kroku (např. udělat 10 kroků, změřit a vydělit 10).
- Stanovit vlastní hmotnost.
- Své údaje vložit do pedometru.
- Hodnoty z pedometru zaznamenávat do archu a stejně do INDARESU.

Abyste mohli zasvěceně vést výzkumné šetření, musíte se s technikou sami seznámit. Proto budete nosit pedometr a zapisovat si vaši PA 1 týden.

### Co je zásadní?

Pedometr noste celý den, ale na noc jej odkládejte.

Pedometr<u>není vodotěsný</u>, při plavání (i umývání a koupání) jej odkládejte (ale plavání zapište na 2. stranu záznamního archu – po zpracování v PC software se nám připočítají hodnoty, které pedometr nezaznamená – plavání, ale i kolo, posilovna).

Pedometr noste na boku.

Zapisujte si vše do záznamního archu!! (tedy ne jenom časy nošení krokoměru, ale i pohybové aktivity a inaktivity na 2. straně záznamního archu!!!).

## Vyplnění dotazníku IPAQ-long

- Tato data vyplňte hned v den po skončení záznamu hodnot z pedometru do archu. Ta data se totiž musí vztahovat k období, kdy jste sami sebe sledovali...
- Zopakujte i v demografických údajích stejné jako v archu.

## Registrace a vyplnění dat v INDARESU

- Registrace
- Vyplnění dat svého účtu
- Vstup do správné skupiny
- Vyplňování údajů

Založte si účet v prostředí internetového systému INDAREES (<u>www.indares.com</u>) hned po skončení tohoto semináře!!! Zpětně zapisovat nemůžete!!!

Zapamatujte si postup, jak se zapsat, budete ho potom vysvětlovat respondentům!

Postup pro registraci v systému INDARES si ukážeme na obrázcích, poznamenejte si stěžejní body a hlavně skupinu, do které se musíte zaregistrovat.

Zapisujte si vše do záznamního archu!! (tedy ne jenom časy nošení pedometru, ale i pohybové aktivity a inaktivity na 2. straně záznamního archu!!!). Všechno přepisujte do systému INDARES

## **Registrace v systému INDARES**

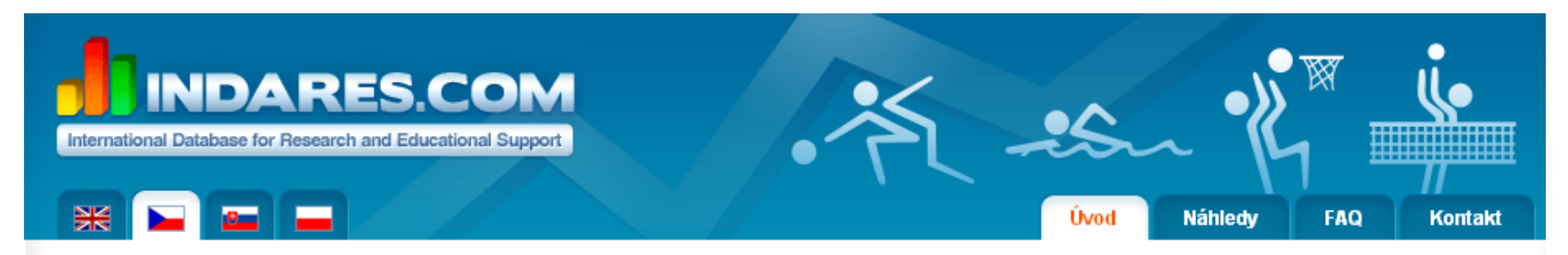

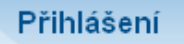

E-mail

Heslo

Zapomněli jste heslo?

Registrace nového uživatele Registrace nové skupiny Registrace nové školy

Ok

#### Odkazy

- Co je Indares
- Proč používat Indares
- Jak začít
- Jak se přihlásím
- Registrované skupiny

#### Vítejte na INDARES.COM!

Cílem projektu INDARES.COM je podpora vzdělávání a výzkumu v oblasti pohybové aktivity. INDARES.COM je komplexní on-line systém zaměřený na záznam, analýzu a komparaci pohybové aktivity uživatelů.

Ukázku toho, co Vám INDARES.COM přináší, najdete na záložce Náhledy

- Chcete si udržet zdravý životní styl nebo k němu hledáte cestu?
- Víte, jak na tom jste s Vaší pohybovou aktivitou a jak byste na tom měli být?
- Chcete získávat kvalitní zpětnou vazbu jednoduše, v uživatelsky přívětivém prostředí?

#### INDARES.COM může zkusit každý - zaregistrujte se zdarma zde

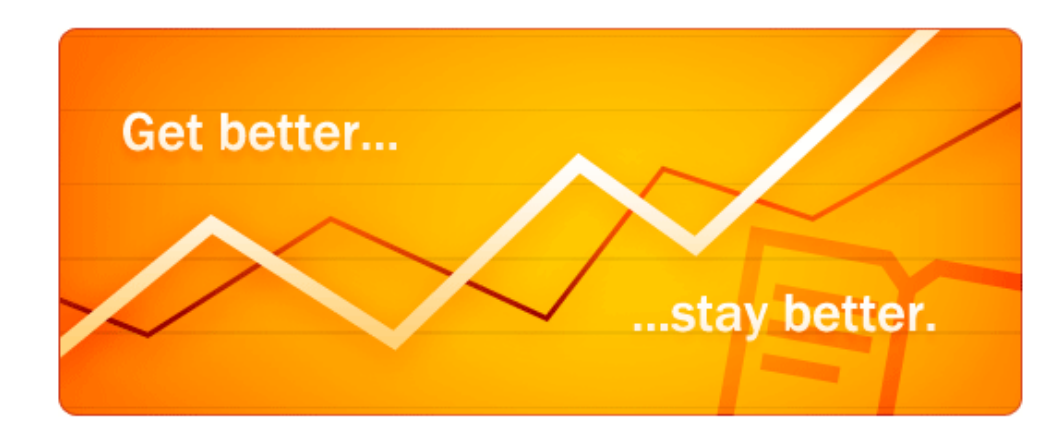

### Registrace nového uživatele

### Krok 1/3 - Osobní údaje

Další ≫

Do níže uvedených políček vypište požadované informace. Na správnosti zadaných údajů (pohlaví, datum narození, hmotnost, výška) bude záviset přesnost stanovení doporučení kalorické spotřeby a další důležité parametry. Po vyplnění klikněte na tlačítko 'Další'. Hvězdičkou (\*) označené položky jsou povinné.

| Vyberte Vaši zemi: | Česká republika 📃 🗾 | Vyberte zemi, ve kter | é žijete                          |
|--------------------|---------------------|-----------------------|-----------------------------------|
| *Jméno:            | ааа                 | nebo ze které pocház  | rite.                             |
| *Přijmení:         | bbb                 |                       |                                   |
| Pohlaví:           | Muž 🗾               |                       | Vyplňte si své osobní údaje, toto |
| *Datum narození:   | 1.1.2000            |                       | je jenom priklad!!!               |
| *Hmotnost:         | 60                  | kg 🗾                  |                                   |
| *Výška:            | 170                 | cm 🗾                  |                                   |
| Používám krokoměr: | v                   |                       |                                   |
| *E-mail:           | aaa@bbb.cz          |                       |                                   |
| *Heslo:            | •••••               |                       |                                   |
| *Heslo znovu:      | ••••                |                       |                                   |
|                    |                     |                       |                                   |

### Registrace nového uživatele

### Krok 2/3 - Výběr prostředí

Pokud jste učitel nebo student, vyberte možnost 'škola' a v ní pak vyberte svou roli 'student' nebo 'učitel'. Pokud nepatříte do žádné školy, zvolte možnost 'jiné' a pokračujte dále.:

Zvolte, kam se chcete zaregistrovat:

| Škola:                | •          |  |  |
|-----------------------|------------|--|--|
| Jiná možnost:         | 0          |  |  |
| Nyní vyberte svou rol | i ve škole |  |  |
| Student:<br>Učitel:   | •          |  |  |
| Další »               |            |  |  |

### Registrace nového uživatele

### Krok 3 / 3 - Výběr školy a třídy

Zvolte stát, ve kterém je Vaše škola. Poté vyberte z nabídky Vaši školu a následně Vaši třídu. Pokud není Vaše škola v nabídce, zvolte 'Žádná' a klikněte na tlačítko dokončit. Požádejte vašeho učitele, aby ji do systému zaregistroval.

| Země:          | Česká republika 🗾                                    |   |
|----------------|------------------------------------------------------|---|
| Škola:         | Ústí nad Labem - Univerzita Jana Evangelisty Purkyně | • |
| Vyberte svou t | rídu                                                 |   |
| 📣 💽 EXP stude  | nti Rul j2009                                        |   |
|                | EXP studenti Rul p2019p                              |   |
| © indares.com  | pro prezenční formu studia                           |   |

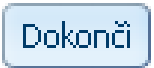

### A začínáme vyplňovat data...

### Hodně úspěchů!!!

Vyzkoušejte i další možnost INDARESU